# 電子申請の利用者登録について

秦野市上下水道局営業課 給排水業務担当

電子申請の導入

- 令和4年1月申請分から、以下の書類について電子申請による提出が可能となります。
- ·給水装置工事申込兼施行(変更)申請書
- •排水設備新設等確認申請書
- 電子申請とは
- 神奈川県市町村電子自治体共同運営協議会に参加する団体が共同で提供するオンライン行政サービス
- 自宅や職場のパソコンから原則24時間、休日でも手続きが可能

#### 手続きの変更点

- 令和3年12月末まで(いままで)
- ・紙に印刷した申請書を直接窓口に提出
- ・紙に印刷した決定通知を窓口で受取

令和4年1月以降(これから)

- ・パソコン等から申請内容を入力し、提出
- ・電子データの決定通知を電子申請システムから受取
- ※ 紙での提出も引き続き可能です。

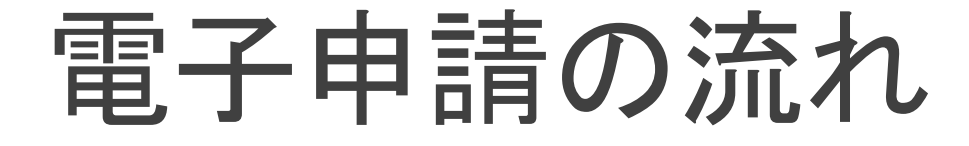

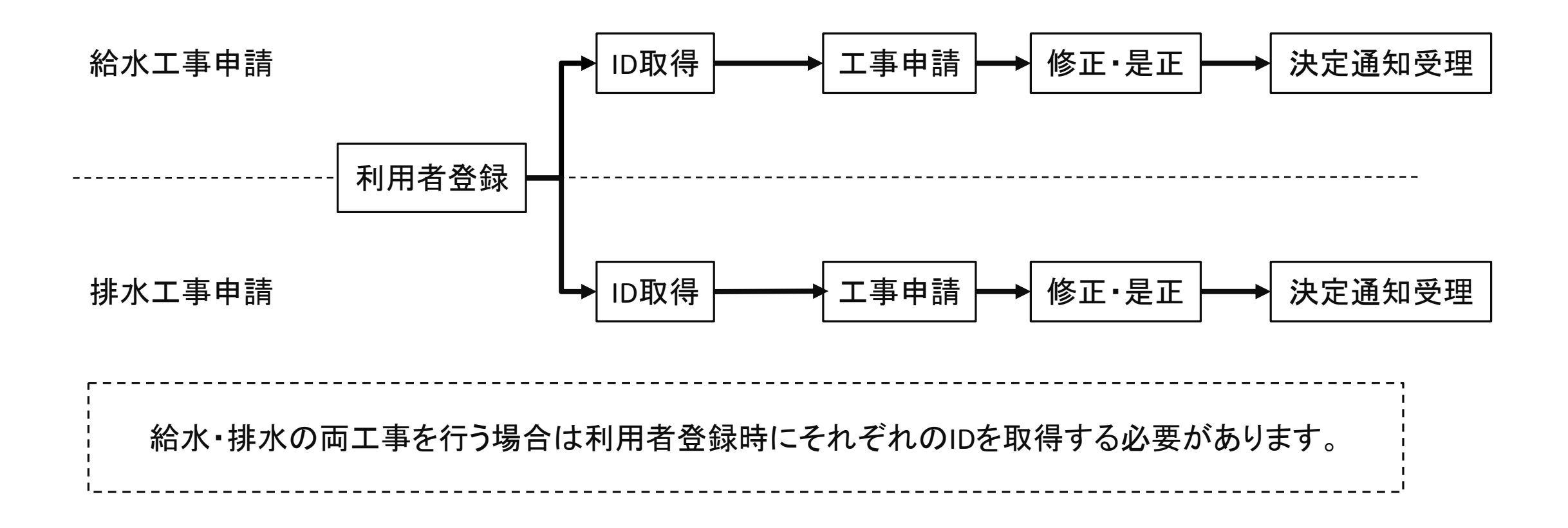

# ①利用者登録ページにアクセス

| • URL                                                  | 🗲 🕣 🙋 https://s-kantan.bizplot.asp.lgwan.jp/142115-u/profile/u | userLogin_initDisplay. 🔎 - 🔒 C 🧯 | e-Kanagawa電子中講1利×                                                           |                    | . ∎ <b>0 x</b><br>ħ ★ ¤ |
|--------------------------------------------------------|----------------------------------------------------------------|----------------------------------|-----------------------------------------------------------------------------|--------------------|-------------------------|
| https://dshinsei.e-kanagawa.lg.jp/142115-              |                                                                | е-канадама                       | <b>楽野市</b> 電子申請システム                                                         | ▲ ログイン 利用者登録       | ^                       |
| u/offer/offerList_detail.action?tempString=            |                                                                | 》手続き申込                           | >申込內容照会 > 職責署名後証                                                            |                    |                         |
| kvu u haisuiset u bikou ii I D                         |                                                                |                                  | 手続き申込                                                                       |                    |                         |
| <u>··· / ·· ··· ··· ··· ··· ··· ··· ··· ··</u>         |                                                                | 利用者ログイン                          |                                                                             |                    |                         |
|                                                        |                                                                | 手続き名                             | 給排水設備工事関連指定工事業者_利用者ID登録フォーム                                                 |                    |                         |
|                                                        |                                                                | 受付時期                             | 2021年11月17日0時00分~                                                           |                    |                         |
| <ul> <li>「利用者登録せずに申し込む方はこちら」</li> <li>をクリック</li> </ul> |                                                                |                                  | 利用者登録せずに申し込む方はこちら> 利用者登録せずに申し込む方はこちら> 利用者登録せずに申し込む方はこちら> 利用者登録せずに申し込む方はこちら> | <u>者登録される方はこちら</u> | び<br>深料調除<br>減長する       |
|                                                        |                                                                | 既に利用者登録                          | がお済みの方                                                                      |                    | A                       |
|                                                        |                                                                | 利用者IDを入力                         | してください                                                                      |                    | 文字サイズ<br>を変更する          |
|                                                        |                                                                | 利用者登録時に使用し<br>または各手続の担当部         | たメールアドレス、<br>署から受領したIDをご入力ください。                                             |                    |                         |
|                                                        |                                                                | パスワードを入                          | カしてください                                                                     |                    |                         |
|                                                        |                                                                |                                  |                                                                             |                    | · · · ·                 |

#### ②利用者登録ページにアクセス

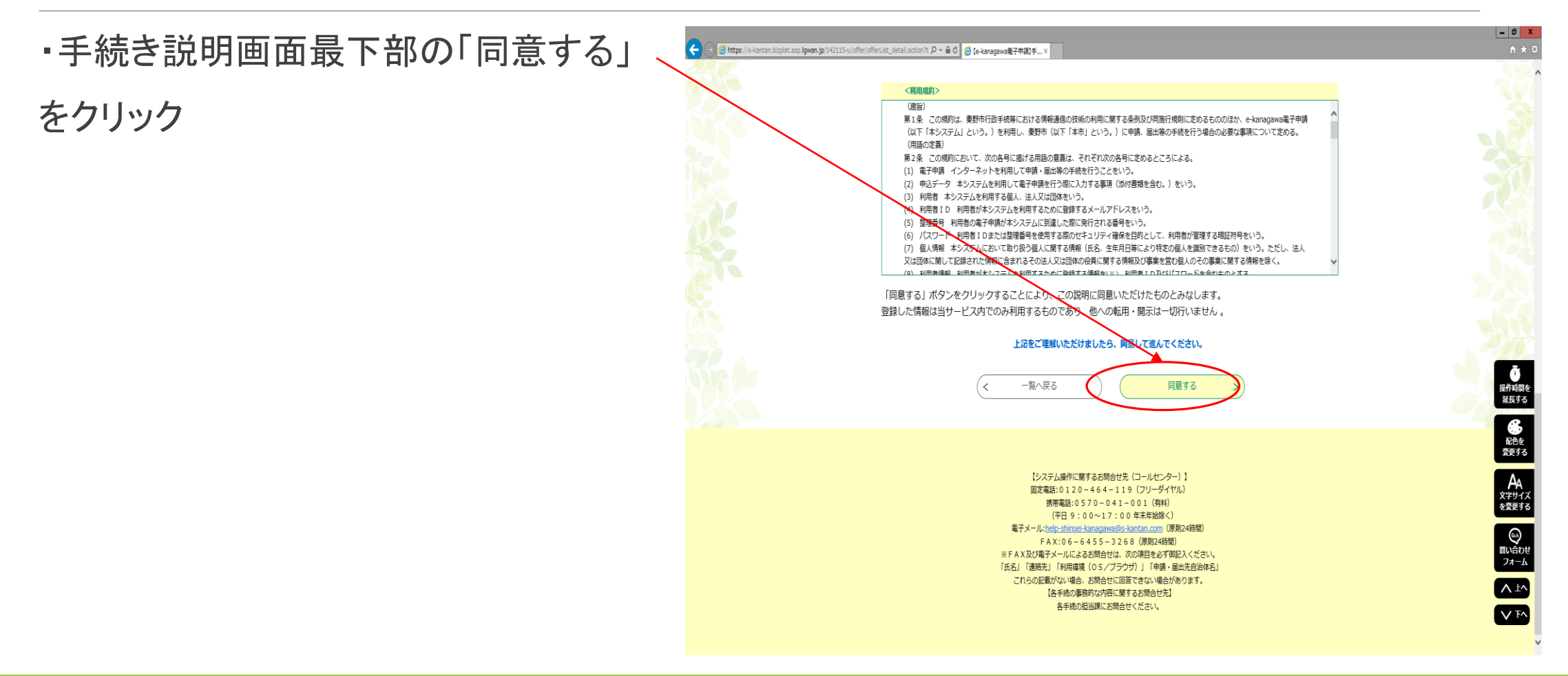

### ③メールアドレスの登録

・利用者ID入力画面で「連絡先メール アドレス」「連絡先メールアドレス(確認用)」 を入力

※ 入力したメールアドレス宛に申し込み 用URL記載のメールが配信されます。

※ 個人ではなく、事業者のメールアドレス を登録してください。

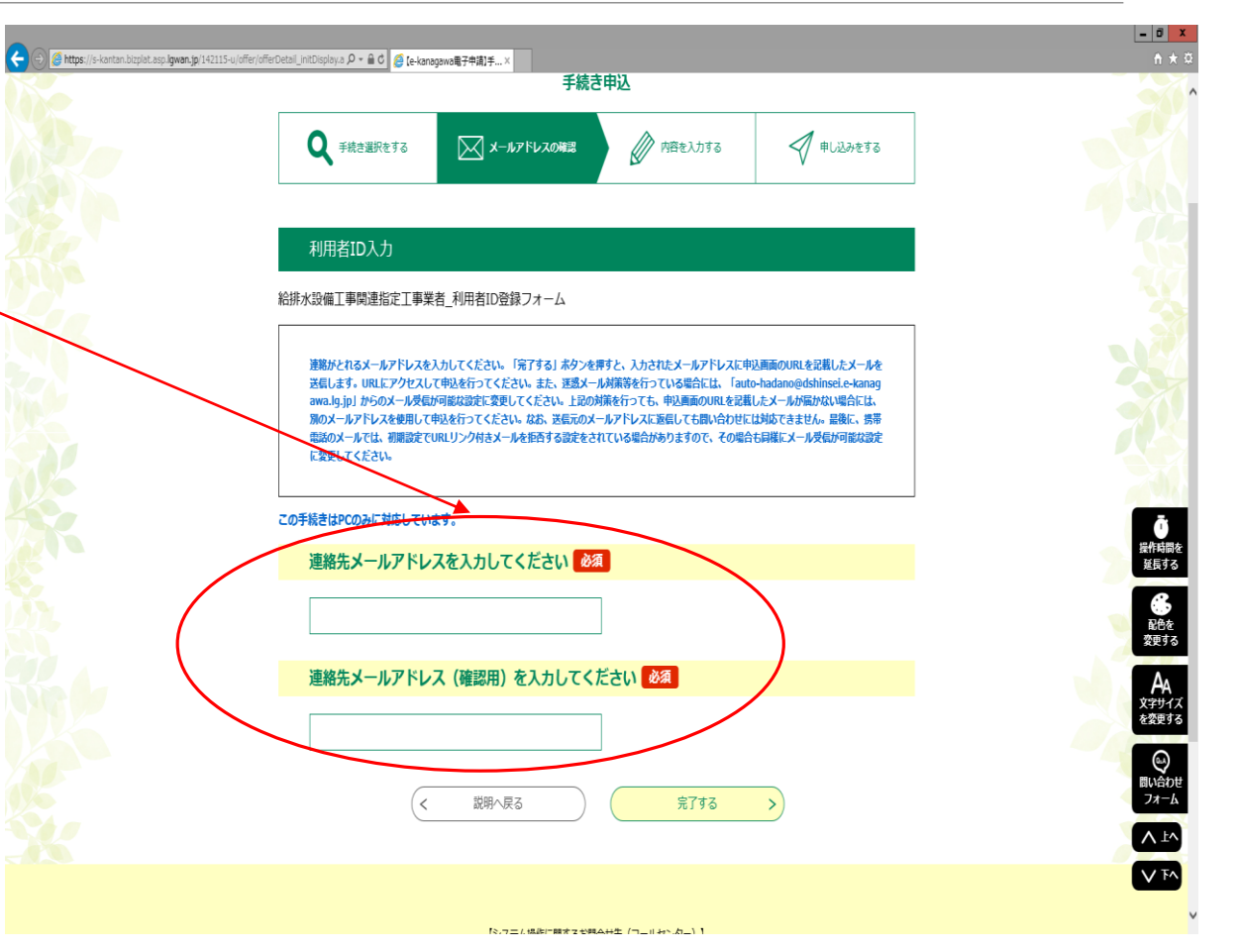

# ④利用者IDの登録

https://s-kantan.bizplat.asp.lgwan.ip/14211

・記載例を参考に項目を入力します。

※ 給水・排水それぞれで利用者IDの登録 が必要になります。

| KANAGAWA 秦野市 電子申請システム                                           | 1日日本の201                                 |
|-----------------------------------------------------------------|------------------------------------------|
| ·<br>                                                           | 1月11日1日11日11日11日11日11日11日11日11日11日11日11日 |
| 手続き申込                                                           |                                          |
| Q 手続き選択をする メールアドレスの確認 () 内容を)                                   | <b>ಸುಕಿತ</b>                             |
| 申込                                                              |                                          |
|                                                                 |                                          |
| 連邦中の手続さ名: 能原水設備上手関連指定上手来有_利用有口登録フォーム                            | 問合せ先 +開く                                 |
| 1 申請の区分について                                                     |                                          |
|                                                                 |                                          |
| 1-(1) 申請の区分 必須                                                  |                                          |
| 1-(1)     申請の区分     必須       総次設備工事関連指定工事業者                     |                                          |
| 1-(1)     申請の区分     必須       給水設備工事関連指定工事業者                     |                                          |
| - (1) 申請の区分 必須<br>) 給/設備工事関連指定工事業者<br>) 排/X設備工事関連指定工事業者<br>指定番号 |                                          |

# ⑤利用者IDの登録

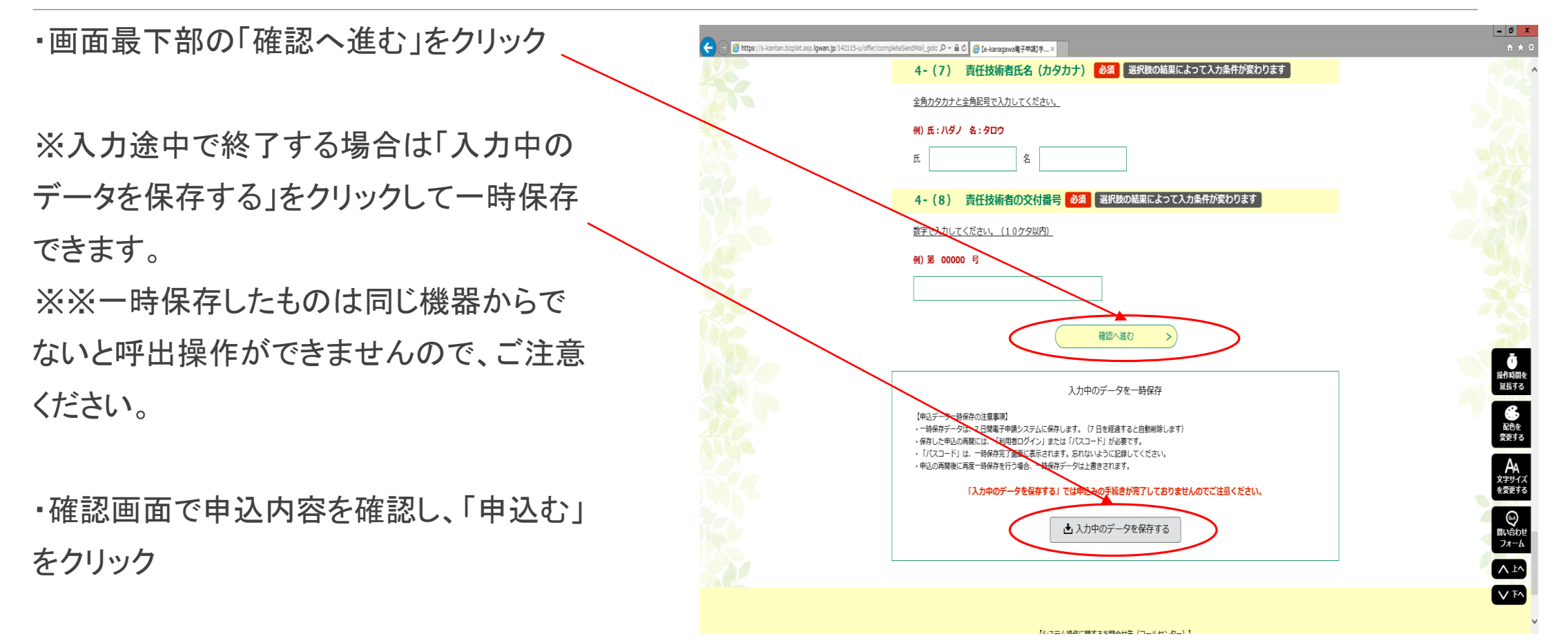

#### ⑥利用者IDの登録

#### ・申込完了画面で「整理番号」と「パスワード」を必ずメモしてください。

※ 申込を完了すると、入力したメールアドレス宛にメールが2通送信されます。

・整理番号が記載されたメール (例 123456789012)

・パスワードが記載されたメール (例 aBcD1e23fG)

・申込内容に不備等があった場合は、別途メールが届きますので修正登録をしてください。
 ※修正登録には整理番号とパスワードが必要になります。

#### ⑦手続きの申請

・ID登録後、7日~10日以内登録いただいたメールアドレス宛に登録完了メールが届きます。

・登録された利用者ID及びパスワードで電子申請にログインします。

・手続き一覧画面から該当手続を選択し、申請してください。

※手続き一覧画面にはログインをしなくても申請できる手続きが表示されますが、

給排水工事申請の手続きはログインが必要です。